# **Breakout board I<sup>2</sup>C per un light-follower**

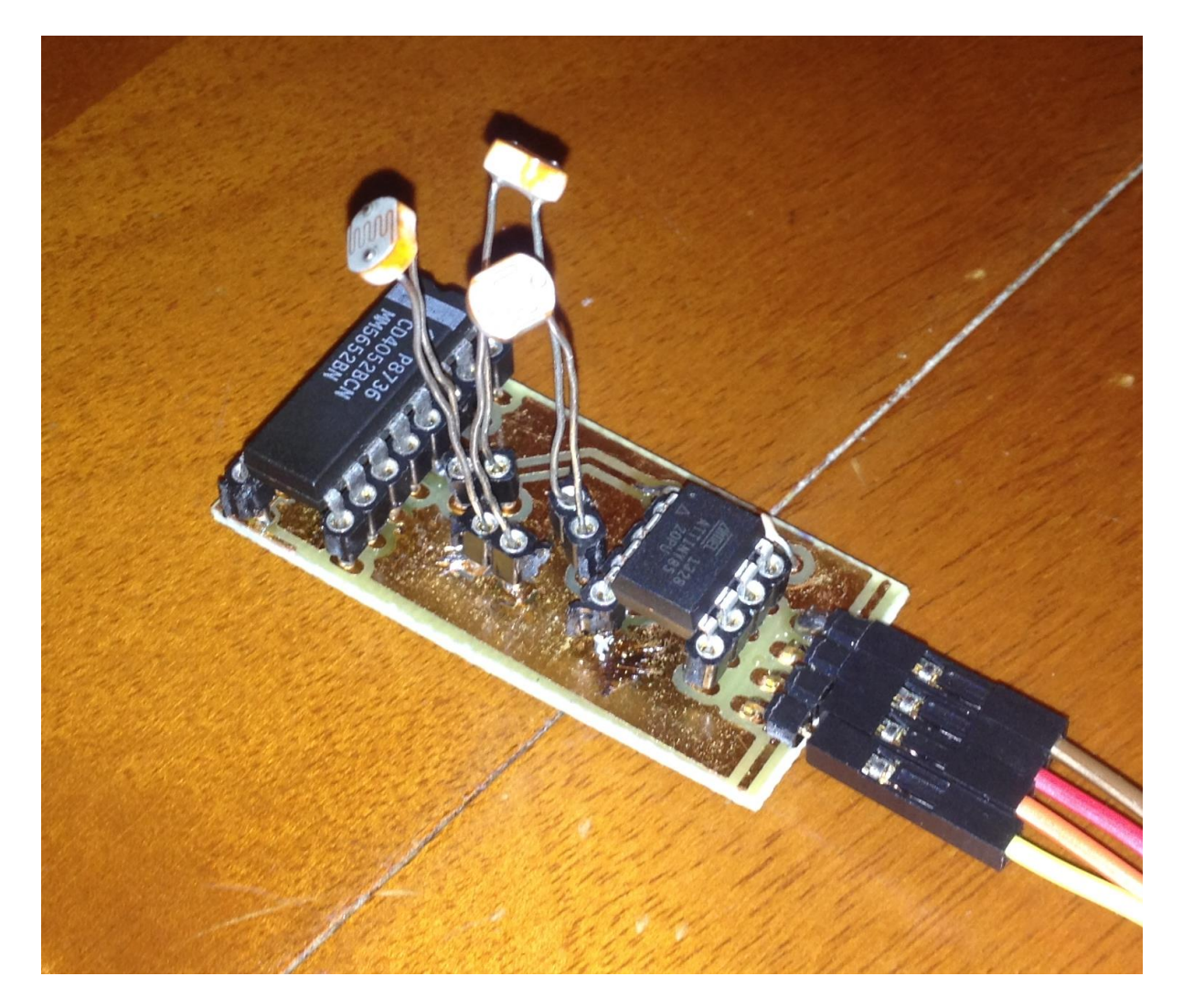

Ivancich Stefano

12 Marzo 2014

## Sommario

Di seguito si illustra il progetto di una breakout board che permette di interfacciare tre fotoresistori con il mondo esterno utilizzando il protocollo di comunicazione I2C. La funzione principale della scheda e restituire in gradi sessagesimali la direzione della luce.

Un microcontrollore AtTiny85 che gestisce i calcoli e la comunicazione I2C.

Viene usato un multiplexer analogico CD4052 per gestire le misure analogiche dei tre fotoresistori.

E' stata inoltre sviluppata un interfaccia grafica in grado di svolgere un accurato collaudo del dispositivo, questa permette di monitorare in tempo reale la variazione dei valori dei fotoresistori e attraverso una rappresentazione grafica la posizione nello spazio della fonte luminosa.

# Indice

| 1.  | Introduzione1             |
|-----|---------------------------|
| 2.  | Schema a blocchi2         |
| 3.  | Schema elettrico          |
| 4.  | AtTiny854                 |
| 5.  | Multiplexer analogico4    |
| 6.  | Calcolo angolo            |
| 7.  | РСВ                       |
| 8.  | Codice sorgente AtTiny857 |
| 9.  | Collaudo10                |
| 9.  | <b>1.</b> Arduino         |
| 9.  | 2. Visual Basic12         |
|     | 9.2.1. Ambiente grafico   |
|     | <b>9.2.2.</b> Codice      |
| 10. | Componenti utilizzati17   |
| 11. | Conclusione17             |

# 1. Introduzione

Lo scopo del progetto è realizzare una breakout board in grado di acquisire le tensioni di tre fotoresistori, svolgere delle funzioni e restituire tali valori tramite il protocollo di comunicazione l<sup>2</sup>C. Il progetto ha le seguenti specifiche:

- Deve essere gestito dal microcontrollore AtTiny85.
- Deve poter comunicare con altri dispositivi tramite il protocollo l<sup>2</sup>C.
- Deve effettuare misurazioni su tre fotoresistori.
- Deve prevedere le seguenti funzioni:
  - 1. Invio della direzione della fonte luminosa in gradi sessagesimali.
  - 2. Invio dell'intensità luminosa compresa tra 0 e 255 per ogni fotoresistore.
  - 3. Possibilità di cambiare indirizzo I2C della scheda, tale indirizzo non deve essere perso qualora venga tolta l'alimentazione.

## 2. Schema a blocchi

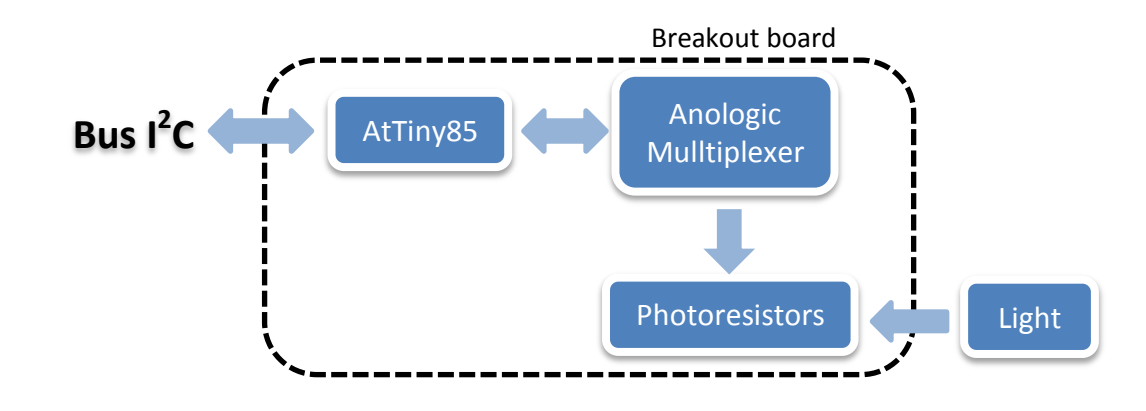

3. Schema elettrico

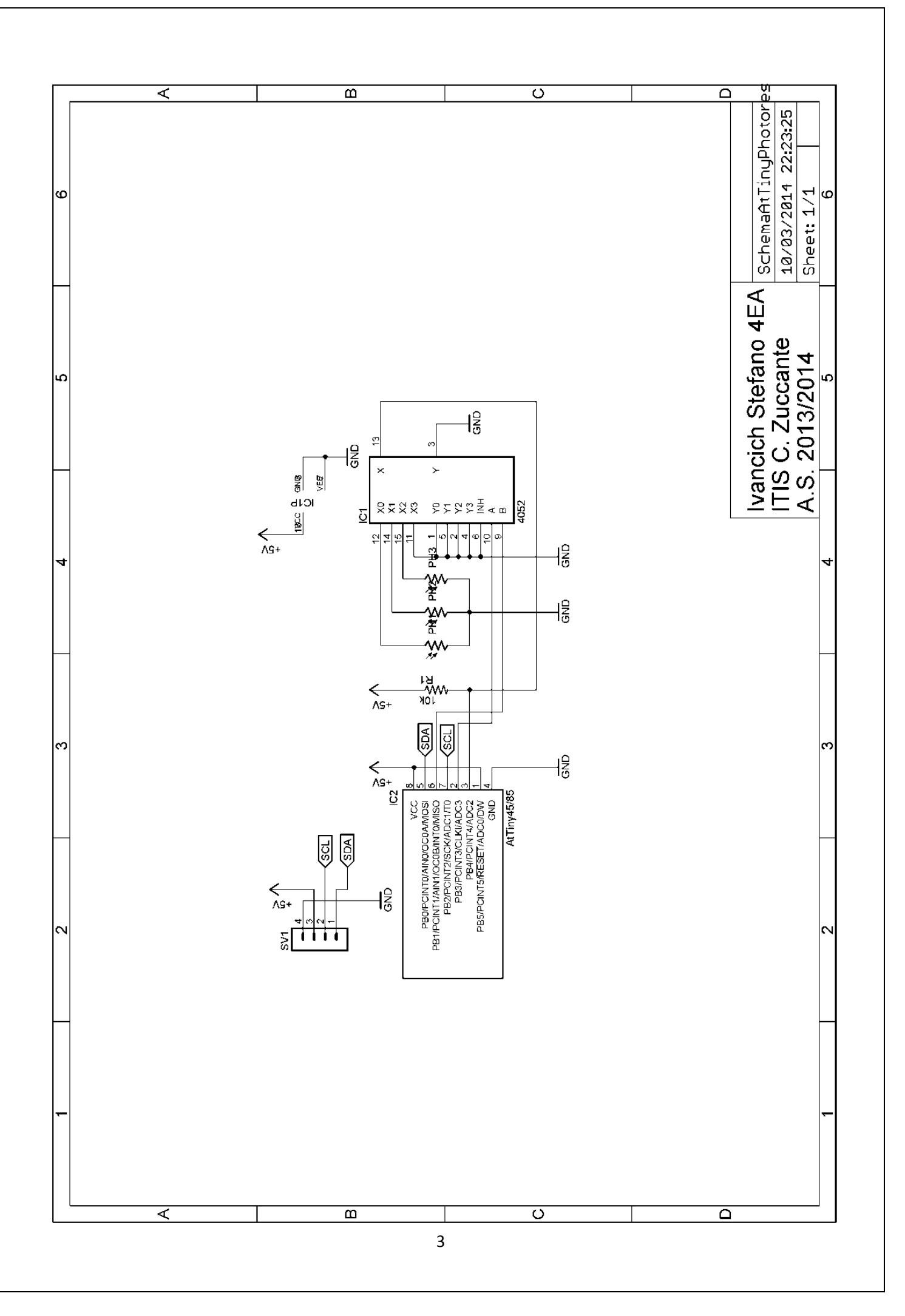

## 4. AtTiny85

E stato usato un microcontrollore AtTiny85 della ATMEL per controllare la scheda di breakout.

Questo microcontrollore è programmabile nel linguaggio di Arduino e viene usato Arduino stesso per caricarvi il programma.

Sono stati usati i pin PBO e PB2, rispettivamente SDA e SCL, per la connessione l<sup>2</sup>C. Il pin PB4 contenente un ADC a 10 bit effettua misure analogiche dall'uscita del multiplexer analogico, mentre i pin PB3 e PB1 comandano i 2 ingressi di selezione del multiplexer.

Pinout ATtiny25/45/85

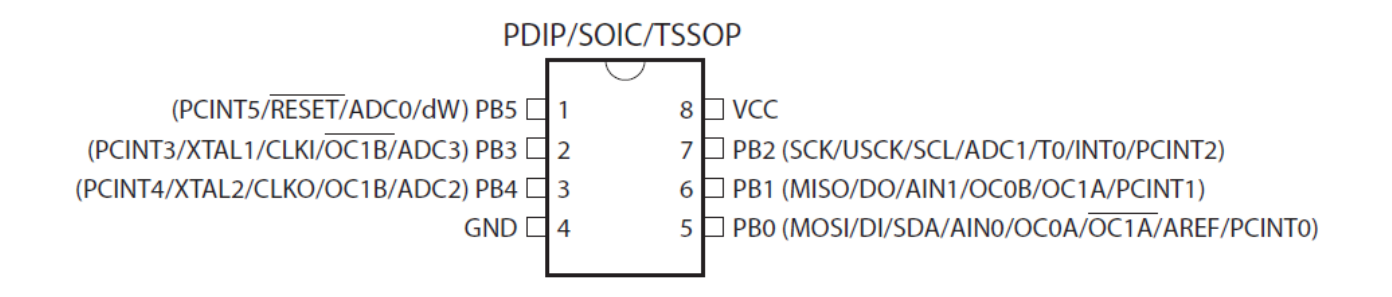

# 5. Multiplexer analogico

Si devono effettuare tre misure analogiche(una per fotoresistore), anche se l'AtTiny85 possiede tre ADC, uno, il pin PB5, non può essere utilizzato perché questo pin svolge di norma la funzione di reset, necessaria se si carica il programma tramite Arduino, quindi è stato preso un multiplexer analogico CD4052.

I pin X<sub>0</sub>, X<sub>1</sub> e X<sub>2</sub> sono collegati ai fotoresistori, l'uscita comune X è collegata ad una resistenza di pull-up da 10kΩ ed ad l'ADC2(pin PB4) dell'AtTiny85. Tutti gli altri pin sono connessi a massa, escluso V<sub>DD</sub> che è connesso a 5V.

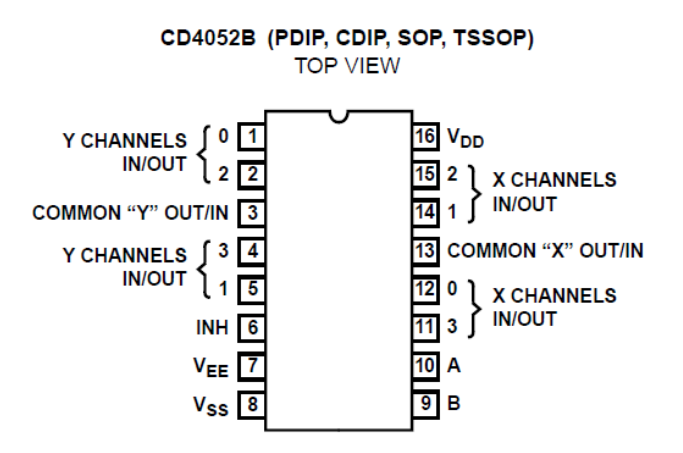

## 6. Calcolo angolo

I fotoresistori sono da 200kΩ, e a turno vengono connessi alla resistenza da 10kΩ per formare un partitore di tensione. Le loro facce sono posizionate a 120° l'una rispetto all'altra.

Questo permette di considerare i fotoresistori come dei vettori in un piano cartesiano.

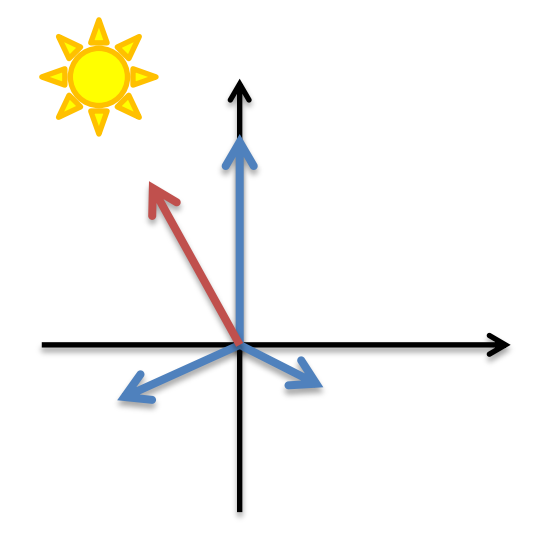

Questi partono dall'origine ed hanno angolo fisso (ovvero 90°, -30° e -150°) ma modulo variabile da 0 a 255, più la luce è intensa più questo è grande.

Per prima cosa si calcolano le componenti X ed Y dei vettori:

x = cos(angolo) \* moduloy = sin(angolo) \* modulo

Gli angoli sono espressi in radianti.

Dopo di che vengono sommate le componenti:

$$X = x_1 + x_2 + x_3 Y = y_1 + y_2 + y_3$$

Per ottenere in gradi si svolge l'arcotangente della pendenza (Y/X) del vettore è la si moltiplica per il fattore 57.32.

$$a = \tan^{-1}(\frac{Y}{X}) * 57.32$$

In questo modo si è ottenuta la pendenza di una retta, quindi si deve svolgere un ultimo passaggio per ricavare in quale quadrante è contenuto il vettore:

- 1° quadrante: X>0 e Y>0: Angolo = |a 360|
- 2° quadrante: X>0 e Y<0: Angolo = |a|
- 3° quadrante: X<0 e Y>0: Angolo = |a 180|
- 4° quadrante: X<0 e Y<0: Angolo = 180 a

## **7. PCB**

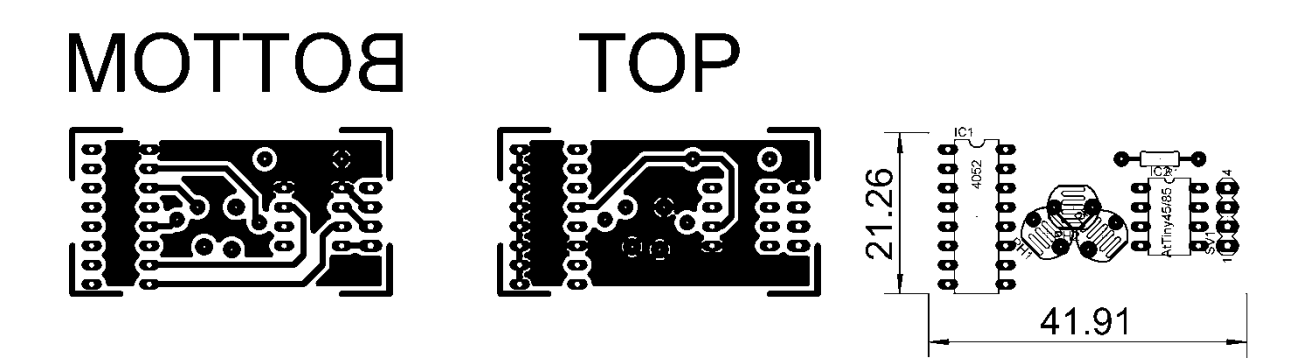

Nel top è presente il piano di massa, mentre nel bottom il piano di  $V_{cc}$ .

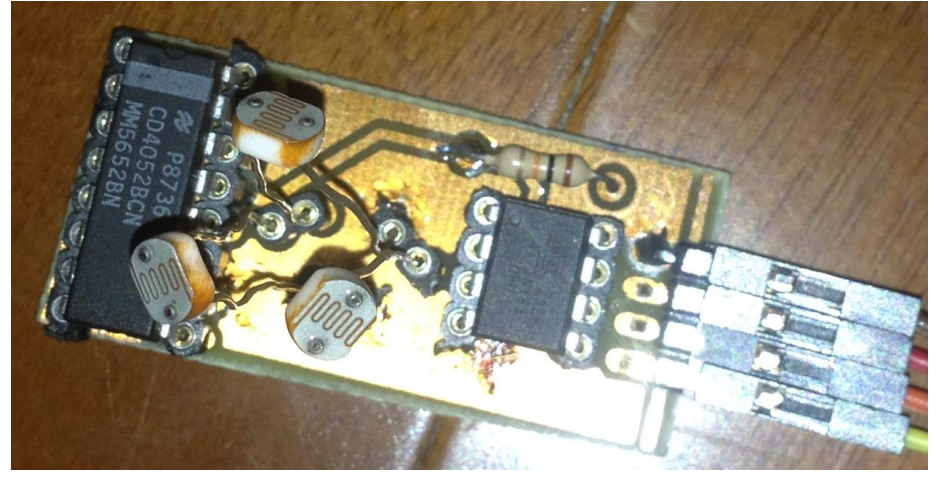

## 8. Codice sorgente AtTiny85

```
// IVANCICH STEFANO 4EA
// LIGHT FOLLOWER con AtTiny85, MUX analogico e fotoresistori
// Ultima modifica: 03/03/2014
#include <TinyWireS.h>
#include <EEPROM.h>
const int A=3; // Pin 2 AtTiny
const int B=1;
               // Pin 6 AtTiny
/*
 B pin 9 IC MUX
 A pin 10 IC MUX
 INH pin 6 IC MUX
 INH | B | A |
  0 | 0 | 0 | 0
  0 | 0 | 1 | 1
  0 | 1 | 0 | 2
  0 | 1 | 1 | 3
  1 | X | X | none
* /
const int pausa=100;
                           // Tempo di pausa usato tra un operazione e
l'altra
const byte memIndirizzo=0x10; // Indirizzo della memoria EEPROM interna che
contiene l'indirizzo del dispositivo per la comunicazione I2C
byte indirizzoSlave;
                           // Contiene l'indirizzo del dispositivo per la
comunicazione I2C
byte byteRcvd, byteRcvd2; // Conterranno i valori ricevuti dalla
comunicazione I2C
                   // Conterrà il valore della misura dell'ADC
int numero;
int luminosita[3];
                   // Vettore contenente i valori di luminosità di ciascun
fotoresistore
int gradi;
                   // Contiene il valore dell'angolo della direzione della
fonte luminosa
int j; // Variabile usata come contatore
void setup() {
 pinMode(A, OUTPUT);
                       // Impostato come OUTPUT
 pinMode(B, OUTPUT);
                      // Impostato come OUTPUT
 indirizzoSlave=EEPROM.read (memIndirizzo); // Legge l'indirizzo di memoria
memIndirizzo dove è contenuto l'indirizzo I2C del dispositivo
 if (indirizzoSlave==255) indirizzoSlave=63; // Se l'indirizzo è 255 lo porta a
63, che è il massimo valore inviabile
 else indirizzoSlave=indirizzoSlave;
                                    // Attiva il bus I2C, come Slave
 TinyWireS.begin(indirizzoSlave);
 TinyWireS.onRequest(richiesta);
                                   // In caso di richiesta di dati dal
bus I2C viene richiamata la funzione "richiesta"
 TinyWireS.onReceive(riceviNumeri);
                                    // In caso di ricezione di dati dal
bus I2C viene richiamata la funzione "riceviNumeri"
}
```

```
void loop() {
  // Fotoresistore SX:
 digitalWrite(B, LOW);
                           // Imposta i piedini di selezione dell multiplexer
a 00
 digitalWrite(A, LOW);
                          // quindi verra selezionato l'ingresso 0
 luminosita[2]=misura();
                           // Assegna il valore della luminosita
corrispondente
 delay(pausa);
// Fotoresistore DAVANTI:
                          // Imposta i piedini di selezione dell multiplexer
 digitalWrite(B, LOW);
a 10
                          // quindi verra selezionato l'ingresso 2
 digitalWrite(A, HIGH);
 luminosita[0]=misura();
                           // Assegna il valore della luminosita
corrispondente
 delay(pausa);
// Fotoresistore DX:
 digitalWrite(B, HIGH);
                          // Imposta i piedini di selezione dell multiplexer
a 01
                          // quindi verra selezionato l'ingresso 1
 digitalWrite(A, LOW);
 luminosita[1]=misura();
                          // Assegna il valore della luminosita
corrispondente
 delay(pausa);
// Calcolo componenti X e Y di ogni vettore:
 float vetX[3],vetY[3]; // Array che conterranno i valori delle componenti x
e y dei vettori associati alle fotoresistenze
 vetX[0]=cos(1.57)*luminosita[0]; // 90° fotoresistore davanti
 vetX[1]=cos(-0.52)*luminosita[1]; // -30° fotoresistore a destra
 vetX[2]=cos(-2.62)*luminosita[2]; // -150° fotoresistore a sininstra
                                   // 90° fotoresistore davanti
 vetY[0]=sin(1.57)*luminosita[0];
                                  // -30° fotoresistore a destra
 vetY[1]=sin(-0.52)*luminosita[1];
                                   // -150° fotoresistore a sininstra
 vetY[2]=sin(-2.62)*luminosita[2];
 // Somma dei vettori:
                                   // Somma componenti X
 float X=vetX[0]+vetX[1]+vetX[2];
 float Y=vetY[0]+vetY[1]+vetY[2];
                                   // Somma componenti Y
 // Calcolo gradi
 float arco=atan(Y/X) * 57.32;
                                    // Arcotangente della pendeza del vettore
trovato(Y/X) convertita in gradi
                                   // 1° Quadrante
 if (X>0&&Y>0) gradi=abs (arco-360);
                                   // 2° Quadrante
 if(X>0&&Y<0)gradi=abs(arco);</pre>
                                   // 3° Ouadrante
 if (X<0&&Y>0) gradi=abs (arco-180);
                                   // 4° Ouadrante
 if (X<0&&Y<0) gradi=180-arco;</pre>
}
void richiesta() { // Funzione richiamata in caso di richiesta di dati dal bus
I2C
                       // Seleziona l'opzione corrispondente al 1° valore
 switch (byteRcvd) {
riceuto in precedenza
   case 0x01:
     direzioneLuce();
```

```
8
```

```
break;
   case 0x02:
     TinyWireS.send(luminosita[0]); // Invia il valore del 1°
fotoresistore(quello davanti)
   break;
   case 0x03:
     TinyWireS.send(luminosita[1]); // Invia il valore del 2°
fotoresistore(quello a destra)
   break;
   case 0x04:
     TinyWireS.send(luminosita[2]); // Invia il valore del 3°
fotoresistore (quello a sinistra)
   break;
  }
}
void riceviNumeri(uint8 t howMany) { // Funzione richiamata in caso di ricezione
di dati dal bus I2C
 if(TinyWireS.available()>1) { // Se c'è piu di un dato nella coda FIFO
   byteRcvd = TinyWireS.receive(); // Legge il primo dato
   if (byteRcvd==5) { // Se uguale a 5(5° opzione che serve a cambiare
l'indirizzo dello slave)
     byteRcvd2= TinyWireS.receive(); // Legge il secondo dato nella coda FIFO
     EEPROM.write (memIndirizzo, byteRcvd2); //Salva il nuovo indirizzo
     tws delay(10); // Aspetta il tempo necessario a scrivere l'indirizzo
     setup(); // Riavvia il dispositivo
   }
 }
 else byteRcvd = TinyWireS.receive(); // Altrimenti legge solamente il dato
ricevuto
}
byte misura() {
 numero=analogRead(2); // Misura con l'ADC del pin3 la tensione
                     // Porta il range di valori da 0-1023 a 0-255
 numero/=4;
 byte valore=(byte)(255-numero); // Nega il valore misurato, in quanto si
vuole che all'aumentare dlla luminosita aumenti il valore del numero
 return valore; // Restituisce il valore alla funzione chiamante
}
void direzioneLuce() {
// Divisione del numero in 2 byte:
 byte vetGradi[2];
 if(gradi>255) { // Se il numero è piu grande di 255
   vetGradi[1]=(byte) (gradi-255);
   vetGradi[0]=(byte)255;
  }
 else{
   vetGradi[1]=(byte)0;
   vetGradi[0] = (byte) gradi;
  }
 // Invio dei 2 byte:
 TinyWireS.send(vetGradi[j]);
 j++;
 if(j==2)j=0;
 delay(pausa);
ļ
```

## 9. Collaudo

Per il collaudo di questa scheda è stato creato un software apposito in Visual Basic e uno sketch per Arduino che comunica tra il PC e la scheda di breakout.

## 9.1. Arduino

```
// IVANCICH STEFANO 4EA
// MASTER ARDUINO per LIGHT FOLLOWER
// Ultima modifica: 05/03/2014
#include <Wire.h>
int indirizzoSlave; // indirizzo dello slave
               // Opzione ricevuta dal serial bus
int option=0;
int NuovoindirizzoSlave=0; // Nuovo indirizzo dello slave
byte slaveConnected=0,completed=1,completed2=0; // Variabili usate come flag
void setup() {
                   // Attiva il bus I2C; il dispositivo è predisposto come
 Wire.begin();
master
 Serial.begin (9600); // Attiva il bus seriale per la connessione col pc
}
void loop() {
// Imposta lo slave con cui comunicare:
 if (slaveConnected==0&&Serial.available()) { // Se lo slave non è stato
connesso e ci sono dati nel serial bus:
   indirizzoSlave=Serial.parseInt();
                                   // Legge il dato dal serial bus e lo
usa come indirizzo slave
   Serial.println("Slave collegato"); // Scrive sul serial bus "Slave
collegato"
                       // Segna il flag slaveConnected a 1-->Slave connesso
   slaveConnected=1;
                       // Segna il flag completed a 0-->Prima operaziones
   completed=0;
sullo slave non effettuata
 }
// Acquisice l'opzione
 if(completed==0&&Serial.available()) { // Se non sono state fatte operazioni
sullo slave e ci sono dati nel serial bus:
   option = Serial.parseInt();
   switch (option) {
     case 1:
      Serial.println(luminosita(1));
      break;
     case 2:
      Serial.println(luminosita(2));
      break:
     case 3:
      Serial.println(luminosita(3));
      break:
     case 4:
      Serial.println(angolo());
```

```
break;
     case 5:
                 // Cambia indirizzo
                     // Segna la prima operazione come completata
       completed=1;
                     // Segna la seconda operazione come completata
       completed2=1;
       Serial.println("Scrivi indirizzo: ");
       break:
     case 6:
                  // Scollego slave
       completed=1; // Segna la prima come operazione completata
       slaveConnected=0; // Segna lo slave come sconnesso
       Serial.println("Slave Scollegato");
       indirizzoSlave=Serial.parseInt();
                                             // Usata perche è presente un
carattere indesiderato
       break;
   }
  }
// Opzione cambio indirizzo:
 if(completed2==1 && Serial.available()) { // Se la seconda operazione è
completata
   NuovoindirizzoSlave=Serial.parseInt(); // Legge dal serial bus un dato e lo
assegna a NuovoindirizzoSlave
   cambioIndirizzo(NuovoindirizzoSlave); // Richiama la funzione cambio
indirizzo e passa il parametro NuovoindirizzoSlave
   Serial.print("Scritto: ");Serial.println(NuovoindirizzoSlave); // Scrive
sul serial bus il valore dell'indirizzo scritto sulla eeprom
   completed2=0; // Segna la prima operazione come non completata
   completed=0;
                // Segna la seconda operazione come non completata
   indirizzoSlave=NuovoindirizzoSlave; // Imposta il nuovo indirizzo dello
slave
 }
}
int luminosita(int n) {
 if (n<1||n>3) return 0; // Se il parametro ricevuto è diverso da 1, 2 o 3
ritorna uno O
// Imposta l'opzione:
 Wire.beginTransmission(indirizzoSlave);
 byte opzione=n+1; // Perchè l'opzione 1 è l'angolo
 Wire.write(opzione);
 Wire.endTransmission(); // Invia l'opzione al bus I2C
 // Chiede un byte:
 Wire.requestFrom(indirizzoSlave,1);
 while(Wire.available()){
                               // Se c'è almeno un byte nel FIFO esegue il
ciclo
   return (int)Wire.read(); // Legge il dato dal bus I2C
 }
}
int angolo() {
// Imposta l'opzione:
 Wire.beginTransmission(indirizzoSlave);
 byte opzione=1;
 Wire.write(opzione);
 Wire.endTransmission();
 // Chiede 2 byte:
 int a=0, i=0;
 Wire.requestFrom(indirizzoSlave,2);
```

```
while(Wire.available()){ // Se c'è almeno un byte nel FIFO esegue il
ciclo
    a+=(int)Wire.read(); // Riceve 2 byte la cui somma da un numero compreso
tra 0 e 359
  }
  return a; // Ritorna l'angolo ricevuto dallo slave
}
void cambioIndirizzo(int address){
  Wire.beginTransmission(indirizzoSlave);
  Wire.write(5);
  Wire.write(address);
  Wire.endTransmission(); // Invia l'opzione 5 e il nuvo indirizzo dello
slave da impostare al bus I2C
}
```

Arduino preleva dal serial bus l'indirizzo dello slave a cui si deve connettere e solo successivamente preleva l'opzione scelta dall'utente(1, 2, 3, 4, 5 o 6).

A ciascuno opzione corrisponde una funzione:

- 1. Luminosità del primo fotoresistore
- 2. Luminosità del secondo fotoresistore
- 3. Luminosità del terzo fotoresistore
- 4. Angolo della direzione della luce
- 5. Cambio dell'indirizzo del dispositivo
- 6. Sconnessione dello slave

Per ciascuna opzione Arduino scriverà sul serial bus i valori ricevuti dal dispositivo o messaggi riguardanti lo stato di connessione del dispositivo al bus l<sup>2</sup>C. Questi possono essere visti dal serial monitor dell'Arduino o dall'interfaccia grafica sul pc.

### 9.2. Visual Basic

Il codice scritto in Visual Basic possiede un parte in ambiente grafico ed una in codice vero e proprio.

### 9.2.1. Ambiente grafico

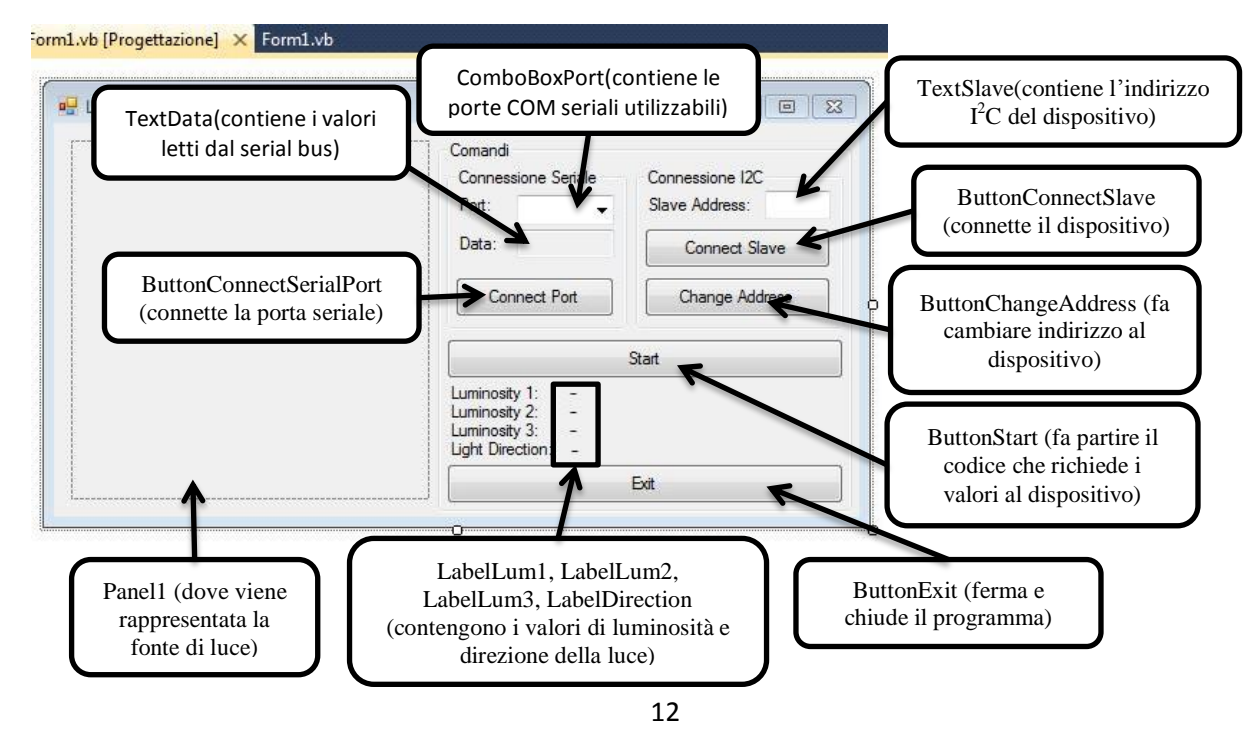

#### 9.2.2. Codice

Public Class Form1 Dim porteDisponibili As Array 'Arrey che conterrà la lista delle porte COM disponibili Dim disegno As Graphics 'Oggetto che gestira elementi di tipo grafico Dim DatoRicevuto As String 'Variabile che conterrà la stringa ricevuta dalla comunicazione seriale Private Sub Form1 Load() Handles MyBase.Load SerialPort1.Close() 'Chiude la porta seriale se era già aperta porteDisponibili = IO.Ports.SerialPort.GetPortNames() 'Mette nell'array le porte seriali disponibili ' Mette nella ComboBoxPort.Items.AddRange(porteDisponibili) ComboBox(lista) le porte seriali disponibili End Sub Private Sub disegna() 'Funzione richiamata per rappresentare graficamente la provenienza della fonte luminosa disegno = Panel1.CreateGraphics() 'All'oggetto disegno assegna come rappresentazione l'oggetto panel1 'Cancella il contenuto del Panel1.Refresh() panel1 per non appesantire il programma disegno.FillRectangle(Brushes.Black, 0, 0, 250, 250) 'Disegna sulla classe disegno(panel1) un rettangolo nero pieno che parte dal punto 0,0 e grande 250,250 pixel disegno.DrawEllipse(Pens.Orange, 0, 0, 250, 250) 'Disegna sulla classe disegno(panel1) una ellisse a forma di cerchio arancione che parte dal punto 0,0 e grande 250,250 pixel disegno.DrawEllipse(Pens.Orange, 42, 42, 167, 167) 'Disegna sulla classe disegno(panel1) una ellisse a forma di cerchio arancione che parte dal punto 42,42 e grande 167,167 pixel disegno.DrawLine(Pens.Orange, 125, 250, 125, 0) 'Disegna sulla classe disegno(panel1) una linea di colore arancione, che parte dalle cordinate 125,250(centro basso del cerchio) e va fino alle cordinate 125,0(centro alto del cerchio) disegno.DrawLine(Pens.Orange, 0, 125, 250, 125) 'Disegna sulla classe disegno(panel1) una linea di colore arancione, che parte dalle cordinate 0,200(centro a sinistra del cerchio) e va fino alle cordinate 250,125(centro a destra del cerchio) disegno.DrawLine(Pens.Orange, 63, 17, 188, 233) 'Disegna sulla classe disegno(panel1) una linea di colore arancione, che parte dalle cordinate 63,17(150°) e va fino alle cordinate 188,233(330°) disegno.DrawLine(Pens.Orange, 63, 233, 188, 17) 'Disegna sulla classe disegno(panel1) una linea di colore arancione, che parte dalle cordinate 63,233(210°) e va fino alle cordinate 188,233(30°) disegno.DrawLine(Pens.Orange, 17, 63, 233, 188) 'Disegna sulla classe disegno(panel1) una linea di colore arancione, che parte dalle cordinate 17,63(120°) e va fino alle cordinate 373,188(300°) disegno.DrawLine(Pens.Orange, 233, 63, 17, 188) 'Disegna sulla classe disegno(panel1) una linea di colore arancione, che parte dalle cordinate 233,63(60°) e va fino alle cordinate 17,188(230°) disegno.FillEllipse(Brushes.Orange, 105, 105, 40, 40) 'Disegna sulla classe disegno(panel1) una ellisse piena a forma di cerchio arancione che parte dal punto 105,105(centro del disegno) e grande 40,40 pixel 'Variabili utilizzate come cordinate della Dim x, y As Integer provenienza della fonte luminosa Dim angolo As Double 'Angolo della fonte luminosa angolo = DatoRicevuto / 57.32 'Angolo ricevuto in gradi, convertito in radianti x = 125 \* Math.Cos(angolo) + 125 'Calcola cordinata X y = 125 \* Math.Sin(angolo) + 125 'Calcola cordinata Y 13

disegno.FillEllipse(Brushes.White, x - 20, y - 20, 40, 40) 'Disegna sulla classe disegno(panel1) una ellisse piena a forma di cerchio bianco che parte dal punto x-20, y-20 e grande 40.40 pixel End Sub Private Sub Timer1 Tick() Handles Timer1.Tick 'Funzione eseguita ad ogni intervallo di tempo prestabilito(Timer1.interval) 'Se accadono errori in una istruzione, la salta per On Error Resume Next evitare che il programma crashi SerialPort1.WriteLine("1") 'Scrive sulla porta seriale "1"(Opzione 1) DatoRicevuto = SerialPort1.ReadLine 'Mette nella variabile DatoRicevuto il dato letto dal serial bus LabelLum1.Text = DatoRicevuto 'Il testo del label LabelLum1 diventa il contenuto della variabile DatoRicevuto SerialPort1.WriteLine("2") 'Scrive sulla porta seriale "2"(Opzione 2) DatoRicevuto = SerialPort1.ReadLine 'Mette nella variabile DatoRicevuto il dato letto dal serial bus LabelLum2.Text = DatoRicevuto 'Il testo del label LabelLum2 diventa il contenuto della variabile DatoRicevuto SerialPort1.WriteLine("3") 'Scrive sulla porta seriale "3"(Opzione 3) 'Mette nella variabile DatoRicevuto il dato DatoRicevuto = SerialPort1.ReadLine letto dal serial bus LabelLum3.Text = DatoRicevuto 'Il testo del label LabelLum3 diventa il contenuto della variabile DatoRicevuto SerialPort1.WriteLine("4") 'Scrive sulla porta seriale "4"(Opzione 4) DatoRicevuto = SerialPort1.ReadLine 'Mette nella variabile DatoRicevuto il dato letto dal serial bus LabelDirection.Text = DatoRicevuto 'Il testo del label LabelDirection diventa il contenuto della variabile DatoRicevuto disegna() 'Richiama la funzione disegna per rapppresentare graficamente i dati appena ricevuti End Sub Private Sub ButtonConnectSerialPort Click() Handles ButtonConnectSerialPort.Click 'Funzione eseguita quando si clicca sul bottone ButtonConnectSerialPort On Error Resume Next 'Se accadono errori in una istruzione, la salta per evitare che il programma crashi If ButtonConnectSerialPort.Text = "Connect Port" Then 'Se il testo del bottone ConnectSerialPort è "Connect Port": SerialPort1.PortName = ComboBoxPort.Text 'Assegna al portname la porta COM del ComboBoxPort selozionata SerialPort1.0pen() 'Apre la porta seriale ButtonConnectSerialPort.Text = "Disconnect Port" 'La scritta sul bottone connetti diventa "Disconnect Port" ComboBoxPort.Enabled = False 'La ComboBoxPort non può essere più selezionata ButtonConnectSlave.Enabled = True 'Abilita il bottone ConnectSlave ButtonStart.Text = "Start" 'La scritta sul bottone Start diventa "Start" Flse SerialPort1.Close() 'Chiude la porta seriale ButtonConnectSerialPort.Text = "Connect Port" 'La scritta sul bottone connetti diventa "Connect Port" ComboBoxPort.Enabled = True 'La ComboBoxPort può essere di nuovo selezionata ButtonConnectSlave.Text = "Connect Slave" 'La scritta sul bottone connetti diventa "Connect Slave"

```
ButtonConnectSlave.Enabled = False
                                                                'Disbilita il bottone
ConnectSlave
            ButtonStart.Enabled = False
                                                                'Disbilita il bottone Start
            ButtonStart.Text = "Start"
                                                                'La scritta sul bottone
Start diventa "Start"
            ButtonChangeAddress.Enabled = False
                                                                'Disbilita il bottone
ChangeAddress
            Timer1.Enabled = False
                                                                'Disabilita il timer (lo
spengo)
        End If
    End Sub
    Private Sub ButtonConnectSlave Click() Handles ButtonConnectSlave.Click 'Funzione
eseguita quando si clicca sul bottone ButtonConnectSlave
                                   'Se accadono errori in una istruzione, la salta per
        On Error Resume Next
evitare che il programma crashi
        If ButtonConnectSlave.Text = "Connect Slave" Then 'Se il testo del bottone
ConnectSlave è "Connect Slave"
            ButtonConnectSlave.Text = "Disconnect Slave"
                                                            'La scritta sul bottone connetti
diventa "Disconnect Slave"
            ButtonStart.Enabled = True
                                                            'Abilita il bottone Start
            ButtonStart.Text = "Start"
                                                            'La scritta sul bottone Start
diventa "Start"
            SerialPort1.WriteLine(TextSlave.Text)
                                                            'Scrive sulla porta seriale
l'indirizzo contenuto nella TextSlave
            DatoRicevuto = SerialPort1.ReadLine
                                                            'Mette nella variabile
DatoRicevuto il dato letto dal serial bus
            TextData.Text = DatoRicevuto
                                                            'Mette nella TextData il dato
ricevuto dal serial bus, per mostrarlo all'utente(Ci si aspetta "Slave Collegato")
        Else
            ButtonConnectSlave.Text = "Connect Slave" 'La scritta sul bottone connetti
diventa "Connect Slave"
            ButtonStart.Enabled = False
                                                            'Disbilita il bottone Start
            ButtonStart.Text = "Start"
                                                            'La scritta sul bottone Start
diventa "Start"
            ButtonChangeAddress.Enabled = False
                                                            'Disbilita il bottone
ChangeAddress
            SerialPort1.WriteLine("6")
                                                            'Scrive sulla porta seriala
"6"(Opzione che disconnette lo slave)
            DatoRicevuto = SerialPort1.ReadLine
                                                            'Mette nella variabile
DatoRicevuto il dato letto dal serial bus
            TextData.Text = DatoRicevuto
                                                            'Mette nella TextData il dato
ricevuto dal serial bus, per mostrarlo all'utente(Ci si aspetta "Slave Scollegato")
            Timer1.Enabled = False
                                                            'Disabilita il timer (lo spengo)
        Fnd Tf
    End Sub
    Private Sub ButtonStart Click() Handles ButtonStart.Click 'Funzione eseguita quando si
clicca sul bottone ButtonStart
        On Error Resume Next 'Se accadono errori in una istruzione, la salta per evitare
che il programma crashi
        If ButtonStart.Text = "Start" Then
                                                   'Se il testo del bottone Start è
"Start"
            ButtonStart.Text = "Stop"
                                                   'La scritta sul bottone Start diventa
"Stop"
            ButtonChangeAddress.Enabled = True
                                                   'Abilita il bottone ChangeAddress
            Timer1.Enabled = True
                                                    'Abilita il timer
        Else
            ButtonStart.Text = "Start"
                                                   'La scritta sul bottone Start diventa
"Start"
            ButtonChangeAddress.Enabled = False
                                                   'Disbilita il bottone ChangeAddress
            Timer1.Enabled = False
                                                    'Disabilita il timer (lo spengo)
        End If
```

End Sub

```
Private Sub ButtonChangeAddress Click() Handles ButtonChangeAddress.Click
                                                                                 'Funzione
eseguita quando si clicca sul bottone ButtonChangeAddress
                                'Se accadono errori in una istruzione, la salta per evitare
       On Error Resume Next
che il programma crashi
       Timer1.Enabled = False
                                                'Disabilita il timer (lo spengo)
       SerialPort1.WriteLine("5")
                                                'Scrive sulla porta seriala "5"(Opzione che
consente di cambiare l'indirizzo dello slave)
       SerialPort1.WriteLine(TextSlave.Text)
                                                'Scrive sulla porta seriale l'indirizzo
contenuto nella TextSlave
       DatoRicevuto = SerialPort1.ReadLine
                                                'Mette nella variabile DatoRicevuto il dato
letto dal serial bus
       TextData.Text = DatoRicevuto
                                                'Mette nella TextData il dato ricevuto dal
serial bus, per mostrarlo all'utente(Ci si aspetta "Slave Scollegato")
                                                'Abilita il timer
       Timer1.Enabled = True
   End Sub
   Private Sub ButtonExit Click() Handles ButtonExit.Click 'Funzione eseguita quando si
clicca sul bottone ButtonExit
       On Error Resume Next
                               'Se accadono errori in una istruzione, la salta per evitare
che il programma crashi
       SerialPort1.WriteLine("6")
                                        'Scrive sulla porta seriala "6"(Opzione che
disconnette lo slave)
       SerialPort1.Close()
                                        'Chiude la porta seriale se era già aperta
       Me.Close()
                                        'Chiude l'intero programma
    End Sub
End Class
```

Lo svolgimento del programma è il seguente:

Si sceglie la porta seriale dell'Arduino dalla ComboBoxPort e la si connette cliccando sul bottone ConnectPort.

Si digita l'indirizzo del dispositivo sulla TextSlave e lo si connette cliccando sul bottone ConnectSlave. Si clicca sul bottone Start che fa partire il timer1.

Il timer invia a ripetizione la sequenza 1-2-3-4 sul serial bus e legge la risposta dell'Arduino che contiene i valori delle 3 luminosità dei fotoresistori e l'angolo della direzione della luce, successivamente viene richiamata la funzione disegna() che si occupa di rappresentare graficamente sull'oggetto panel1 la posizione della fonte luminosa.

Cliccando sul bottone ChangeAddress viene inviato il valore del nuovo indirizzo all'Arduino, che poi si occuperà di cambiarlo.

## 10. Componenti utilizzati

- AtTiny85
- CD4052 Multiplexer analogico
- 3 Fotoresistori da 200kΩ
- Resistore 10kΩ
- Basetta presensibilizzata a doppia faccia
- 30 piedini a tulipano
- 4 piedini maschio piegati
- Arduino UNO
- Cavetti breadboard

## 11. Conclusione

Per realizzare questo progetto sono state affrontate tutte le specifiche una per una su una breadboard, successivamente è stato realizzato il PCB per ottenere misure più affidabili e veloci, ed infine sono state unite per formare il progetto completo.